## **SPECIFIC TRAINING – 8 HOURS**

To enter in the training course, click on the link:

https://education.uniurb.it/moodle/course/view.php?id=1393

1. Click on the drop-down menu selecting Unicam and then click on Select (**"UniCam- Università** di Camerino").

| entrements Education UniUrb                                                                                                    |                                                                                                    |
|----------------------------------------------------------------------------------------------------|----------------------------------------------------------------------------------------------------|
|                                                                                                    |                                                                                                    |
| SingleSignOn - UniUrb                                                                                                    |                                                                                                    |
|                                                                                                    | Per l'autenticazione via Shibboleth, seleziona l'organizzazione di appartenenza dal menu a discesa:<br>Sono un membro di                                                         |
|                                                                                                    | Seleziona<br>Qualora tu non appartenga alle organizzazioni fornite e hai bisogno di accedere ai corsi presenti su questo<br>server, per favore contatta l'Amministratore Moodle. |
| È la prima volta che accedi qui?<br>Utilizzare Shibboleth login per avere accesso tramite Shibboleth,<br>Alfrimenti, utilizzare il modulo di login standard visualizzato. | se la vostra istituzione lo supporta                                                                                                    |

2. To enter you have to use the **Unicam login credentials** (as username enter the complete email address)

|                          | Unit And<br>Unit April Ring                                        |
|--------------------------|--------------------------------------------------------------------|
|                          |                                                                    |
|                          |                                                                    |
|                          |                                                                    |
| Posta Elettronica Unicam |                                                                    |
|                          |                                                                    |
| Password                 |                                                                    |
|                          |                                                                    |
|                          |                                                                    |
| Non ricordare l'accesso  | )                                                                  |
| Mostra le informazioni   | che saranno trasferite in modo che io possa rifiutare il rilascio. |
| A                        |                                                                    |
| Accesso                  |                                                                    |
|                          |                                                                    |
| • Password dimenticata?  |                                                                    |
| Serve aiuto?             |                                                                    |

3. Select the course: **"ENG UNICAM Corso di Formazione sui Rischi Specifici - 8 hours - A.A. 2023/2024**"

4. The code to enter in the course is: UNICAM\_8h

| Opzioni di iscrizione                                                                                             |             |
|----------------------------------------------------------------------------------------------------|-------------|
| ENG UNICAM Corso di Formazione sui Rischi Specifici - 8 hours - A.A.                                              | 2023/2024 🕰 |
|                                                                                                    |             |
| Responsabili del progetto formativo:<br>Dott. Oliviero Gessaroli, Ing. Alessandro Alessandrini, Dott. Vincenzo Mu | sumeci      |
| email del corso: tutor.sicurezza@uniurb.it                                                                        |             |
|                                                                                                    |             |
|                                                                                                    |             |
| Docente: Alessandro Alessandrini                                                                                  |             |
| Docente: Oliviero Gessaroli                                                                                       |             |
| <ul> <li>✓ Iscrizione con chiave</li> </ul>                                                                       |             |
| Chiave di iscrizione                                                                                              |             |
|                                                                                                    | Iscrivimi   |

5. Once in the course please read the instructions carefully.

## SAFETY TRAINING COURSES

## **FINAL EXAM**

Once you have completed the course, you will be able to take the final test independently in order to obtain the certificate.

The final test consists of a 20-question multiple-choice quiz. You will have one hour to complete it.

You can attempt the test multiple times.

A minimum score of 7.50 is required to pass the test.

Once you pass the test, you will be able to download the certificate.

Please make sure to download and save the certificate immediately, as duplicates will not be issued.